# <sub>備忘録</sub> EXCEL マクロの作成編

業務で予約票を作って受付履歴を取っている。カレンダーソフトを利用して、二月などは、うるう年の判定 など年と月を入れるだけでひと月分の記録ページが作成できて便利に使えている。

毎年の始めに作るのですが、木曜日や年末年始の休みを薄い背景色を設定して使っています。 今回、それも自動化してしまおうと作ったのがマクロというプログラミングである。

※概要 下の予約票の印刷外の欄に、背景の変更、土日編、クリアという3種のボタンを作り、それを押す ことで背景を作り直そうとしたものです。

| 12       | 1              |      | 月                     | 度     | 1          |       | _   | カ -              |     | 予制  | 約 表      |      |     |     | 令和3年度     |  | 今年度の人力<br>2021 a                                                                     | Ē               | 平成33         | 午度 122106 <b>年</b>                    |
|----------|----------------|------|-----------------------|-------|------------|-------|-----|------------------|-----|-----|----------|------|-----|-----|-----------|--|--------------------------------------------------------------------------------------|-----------------|--------------|---------------------------------------|
| 3        | · ·            |      | 生物                    | の部 厚倉 |            |       |     |                  | 在港口 | 漆山翠 |          | 夜間小部 |     |     |           |  | 2021                                                                                 | +/2             | 1 10, 33 4/2 | +)2 0640 50 x                         |
| 4        |                | 9    | 10                    | 11    | 12         | 13    | 14  | 15               | 16  | 17  | 18       | 19   | 120 | 21  | 備者        |  |                                                                                      |                 |              |                                       |
| e e      | 1 (金)          |      |                       |       |            |       | -   |                  |     |     |          |      |     |     | in is     |  |                                                                                      |                 |              | 北星の汎守                                 |
| 7        | 2 (土)          |      |                       |       |            |       |     |                  | ++  |     |          |      |     |     |           |  | 1/1                                                                                  | 元旦              | 祝日           | 月京の設定                                 |
| â        | 3 (日)          |      |                       |       |            |       |     |                  |     |     |          |      |     |     |           |  | 1/第2月曜日 成人の日<br>2/11 連国記念日<br>3/20 or 21 春分の日<br>4/29 昭和の日<br>5/3 憲法記念日<br>5/4 みどりの日 | 1               |              |                                       |
| 9        | 4 (月)          |      |                       |       |            |       |     |                  |     |     |          |      |     |     |           |  |                                                                                      | 2               |              |                                       |
| 0        | 5 (火)          |      |                       |       |            |       |     |                  |     |     |          |      |     |     |           |  |                                                                                      | 3               | 土日・背景の設定     |                                       |
| 1        | 6 (水)          |      |                       |       |            |       |     |                  |     |     |          |      |     |     |           |  |                                                                                      | 99              | -            |                                       |
| 2        | 7 (木)          |      |                       |       |            |       |     |                  |     |     |          |      |     |     |           |  | 5/5<br>7/第3月曜日                                                                       | こどもの 日<br>海の 日  | 99           | 老星のクロマ                                |
| 3        | 8 (金)          |      |                       |       |            |       |     |                  |     |     |          |      |     |     |           |  | 8/11                                                                                 | 山の日             |              | 月京のプリア                                |
| 4        | 9 (土)          |      |                       |       |            |       |     |                  |     |     |          |      |     |     |           |  | 9/第3月曜日<br>9/22 or 23 or                                                             | 敏老の日<br>24 秋分の日 |              |                                       |
| 5        | 10 (日)         | 9    | 10                    | 11    | 12         | 13    | 14  | 15               | 16  | 17  | 18       | 19   | 20  | 21  | _         |  | 10/第2月曜日 体育の日<br>11/3 文化の日<br>11/23 動労感謝の日                                           |                 |              |                                       |
| 6        | 11 (月)         |      |                       |       |            |       |     |                  |     |     |          |      |     |     |           |  |                                                                                      |                 |              |                                       |
| 7        | 12 (火)         |      |                       |       |            |       |     |                  |     |     |          |      |     |     |           |  | 12/23 天皇誕生日<br>年間16日                                                                 | 1               | 現在の休日        |                                       |
| 8        | 13 (水)         |      |                       |       |            |       |     |                  |     |     |          |      |     |     |           |  |                                                                                      | 1月1,2,3日        | 12月31日       |                                       |
| 9        | 14 (木)         |      |                       |       |            |       | ++  |                  | ++  |     |          |      |     |     |           |  |                                                                                      |                 |              |                                       |
| .0       | 15 (金)         |      | _                     |       |            |       |     |                  |     |     |          | _    |     |     |           |  |                                                                                      | -               |              |                                       |
| 21       | 16 (土)         |      |                       |       |            | ++    | +   |                  |     |     |          |      |     |     |           |  |                                                                                      |                 |              |                                       |
| 2        | 17 (H)         | 口予約  | 表(前月)                 |       | カイロ予約      | 1表(次月 |     | ( <del>+</del> ) | 1 1 |     | 1.1      |      | i   |     |           |  | : 1                                                                                  |                 |              |                                       |
| 集備完      | 7 👼            |      |                       |       |            |       | × 1 | 0                |     |     |          |      |     |     |           |  |                                                                                      |                 |              | 四 - <del></del>                       |
|          | 0 771-7        | +17  | 论志                    |       |            |       |     | 0                | H   |     | <b>a</b> | -    | -   | 11  |           |  |                                                                                      |                 | 11°C /#11 A  | tan tan) ∧ <sup>12:46</sup>           |
|          | /~ LLIL/       | 0101 | . 19 <del>4</del> 970 |       |            |       |     |                  | I   | а.  | C.       | 1001 |     |     | - <b></b> |  |                                                                                      | _               | 11 C 109     | · · · · · · · · · · · · · · · · · · · |
| _        |                | _    | 18 6                  |       | <u>н</u> 1 |       |     |                  |     | -   |          | -    |     | L - | - 1994    |  |                                                                                      |                 |              |                                       |
| <b>款</b> | のクリ            | 57   | ጥዎ                    | シ     | を打         | 甲し    | TE  | 23               | 512 | 便   | われ       | 16   | マ   | 7   | 1例。       |  |                                                                                      |                 |              |                                       |
| 指.       | 暑のク            | IJ.  | <b>ア</b> ()           |       |            |       |     |                  |     |     |          |      |     |     |           |  |                                                                                      |                 |              |                                       |
|          | <b>示 •</b> / / | _    | · · · ·               |       |            | _     |     |                  |     |     | _        |      |     |     |           |  |                                                                                      |                 |              |                                       |
|          |                | Ť    | 約                     | 祟り    | の背         | 景る    | をり  | レセ               | ッ   | トす  | -2       |      |     |     |           |  |                                                                                      |                 |              |                                       |
|          |                |      |                       |       |            |       |     |                  |     |     |          |      |     |     |           |  |                                                                                      |                 |              |                                       |
| i        | ı m            |      |                       |       |            |       |     |                  |     |     |          |      |     |     |           |  |                                                                                      |                 |              |                                       |
| İ,       | J, M           |      |                       |       |            |       |     |                  |     |     |          |      |     |     |           |  |                                                                                      |                 |              |                                       |

Worksheets(wsheet).Activate

For i = 6 To 36 With Sheets(wsheet) . Cells(i, 2).Font.Color = RGB(0, 0, 0) . Cells(i, 3).Font.Color = RGB(0, 0, 0) . Range(Cells(i, 2), Cells(i, 31)).Interior.Color = RGB(255, 255, 255) End With Next Next MsgBox "背景のリセット完了です !!"

RGB(0, 0, 0): Black RGB(255, 255, 255): White

#### 土日・背景編というボタンを押した場合の例。概要図とマクロの例を記録する。

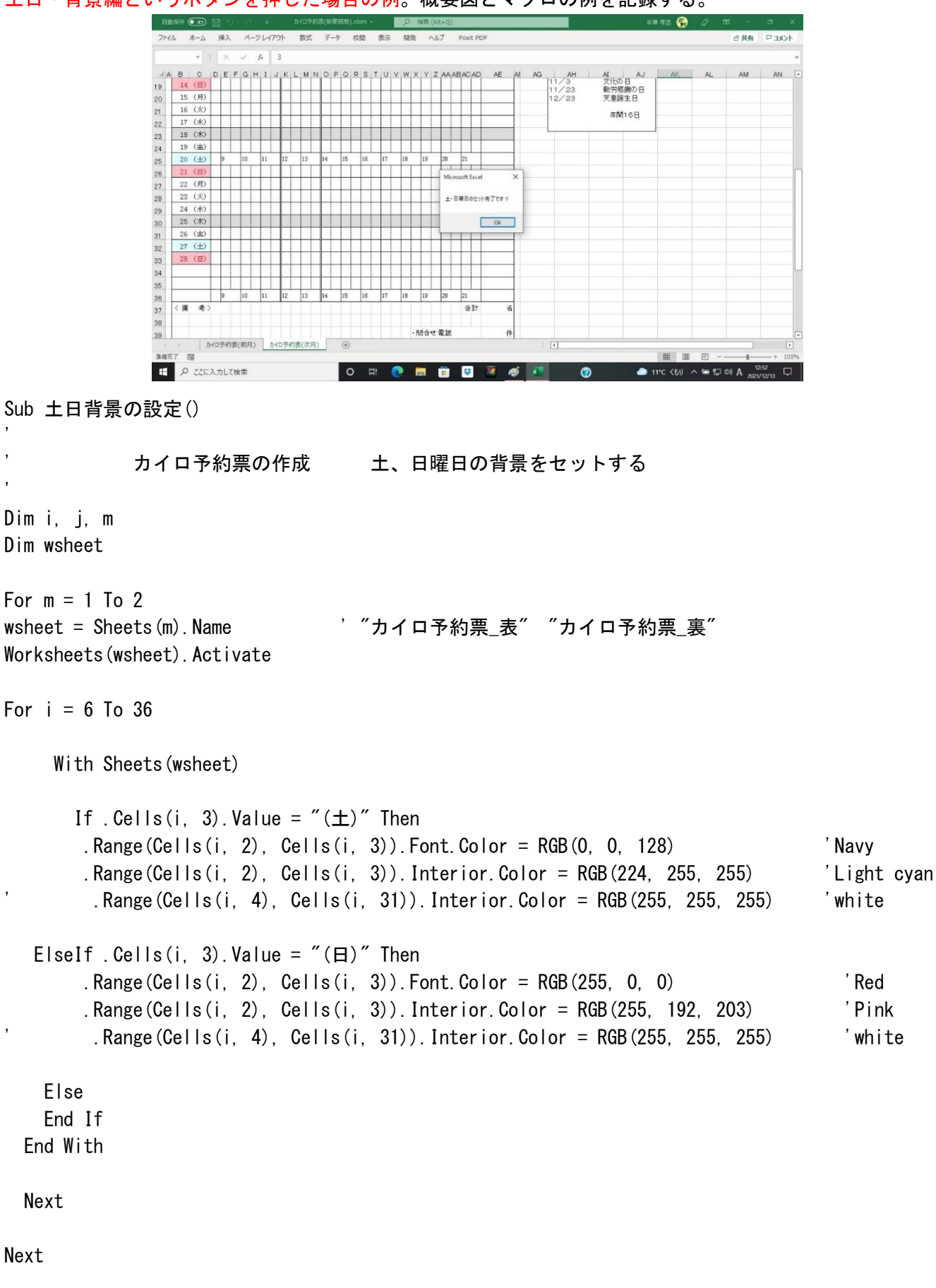

MsgBox "土・日曜日のセット完了です!!" ' RGB(220, 220, 220):gainsboro(薄い灰色) RGB(255, 255, 255):white

## ※背景の変更ボタンを押した場合 木曜日と祝日などの臨時休業日の背景で以下のようになる。

|          | 自動保存 (1)                          | 目 り・マ・マ<br>挿入 ページレイアウト | カイロ予約表(新簡易版).xlsm ・<br>数式 データ 校問 # | ク 検索 (Alt+Q)<br>表示 開発 ヘルプ Foxit PDF | *                                                 | - 回 🖉 🥵 🖉 📼 -                                                                           |                    |
|----------|-----------------------------------|------------------------|------------------------------------|-------------------------------------|---------------------------------------------------|-----------------------------------------------------------------------------------------|--------------------|
|          | AK10 *                            | × √ fx 3               |                                    |                                     |                                                   |                                                                                         | ~                  |
|          | A B C                             |                        | LMNOPQRST                          | UVWXYZAAABACAD AE<br>会和3年           | Al AG AH AI AJ<br>度 今年度の入力                        | AK AL AM                                                                                | AN                 |
|          | <sup>2</sup> 1                    | 月度                     | カイロ う                              | 予約表 (75日の)部                         | 2021 年度                                           | 平成 33 年度 昭利                                                                             | 096年度              |
|          | 4 5                               | 9 10 11 12             | 13 14 15 16                        | 17 18 19 20 21 備考                   |                                                   |                                                                                         |                    |
|          | 6 1 (金)<br>7 2 (土)                |                        |                                    |                                     | 1/1 元旦                                            | 背景の語                                                                                    | 安定                 |
|          | 8 3(日)<br>9 4(月)                  |                        |                                    |                                     | 2/11 建国記念日 3/20 or 21 春分の日                        | 1 2                                                                                     |                    |
|          | 10 5 (火)                          |                        |                                    |                                     | 4/29 昭和の日<br>5/3 憲法記念日                            | 3 土日・背景の                                                                                | の設定                |
|          | 11 0 (元)<br>12 7 (木)              |                        |                                    |                                     | 5/5 こどもの日<br>7/第3月曜日 海の日                          | 99<br>背景のク                                                                              | עדעד               |
|          | 13 8(釜)   14 9(土)                 |                        |                                    |                                     | 8/11 山の日<br>9/第3月曜日 敬老の日<br>9/22 or 23 or 24 秋分の日 |                                                                                         |                    |
|          | 15     10 (日)       16     11 (月) | 9 10 11 12             | 13 14 15 16                        | 17 18 19 20 21                      | 10/第2月曜日 体育の日<br>11/3 文化の日                        |                                                                                         |                    |
|          | 17 12 (火)<br>18 13 (水)            |                        |                                    |                                     | 12/23 新力感謝の日                                      | 現在の休日<br>1月1,2,3日 12月31日                                                                |                    |
|          | 19 14 (木)<br>15 (余)               |                        |                                    |                                     | 年間16日                                             |                                                                                         |                    |
|          | 20 15 (m)<br>21 16 (±)            |                        |                                    |                                     |                                                   |                                                                                         |                    |
|          | 22 17 (E)                         | (ロ予約表(前月) カイロ子         | 前表(次月) ①                           |                                     | 1                                                 |                                                                                         |                    |
|          |                                   | し力して検索                 | O Ħ                                | 0 🛤 🗑 👽 🌆                           | ø 📧 🕐 🌰                                           | ш ш<br>11℃ <tり ^="" td="" а="" ф)="" ঢ়="" ๒="" ₂<=""><td>12:50<br/>021/12/13</td></tり> | 12:50<br>021/12/13 |
| Sub 봡톧   | の設定                               | 2()                    |                                    |                                     |                                                   |                                                                                         |                    |
| ,<br>,   |                                   | - 0                    |                                    |                                     |                                                   |                                                                                         |                    |
| ,        | カ                                 | イロプラク                  | フティック予約                            | 約票の作成                               | 木曜日と祝日の背景                                         | をセットする                                                                                  |                    |
| ,        |                                   |                        |                                    |                                     | その他の曜日は、白                                         | 背景に戻す                                                                                   |                    |
| Dim i,   | j, m                              |                        |                                    |                                     |                                                   |                                                                                         |                    |
| Dim wsh  | eet                               |                        |                                    |                                     |                                                   |                                                                                         |                    |
|          |                                   |                        |                                    |                                     |                                                   |                                                                                         |                    |
| For m =  | 1 To 2                            |                        |                                    |                                     |                                                   |                                                                                         |                    |
| wsheet : | = Sheets                          | (m). Name              |                                    | <sup>,</sup> <i>"</i> カイロ予約票        | [_表″ ″カイロ予約]                                      | 票_裏″                                                                                    |                    |
| Workshe  | ets(wshe                          | et).Activ              | ate                                |                                     |                                                   |                                                                                         |                    |
|          |                                   |                        |                                    |                                     |                                                   |                                                                                         |                    |
| For      | i = 6 To                          | 36                     |                                    |                                     |                                                   |                                                                                         |                    |
|          |                                   |                        |                                    |                                     |                                                   |                                                                                         |                    |
| Wi       | th Sheet                          | s(wsheet)              |                                    |                                     |                                                   |                                                                                         |                    |
|          | .Cells                            | (i, 2).Fon             | t.Color = RG                       | B(0, 0, 0)                          |                                                   |                                                                                         |                    |
|          | .Cells                            | (i, 3).Fon             | t.Color = RG                       | B(0, 0, 0)                          |                                                   |                                                                                         |                    |
| j =      | i - 5                             |                        |                                    |                                     |                                                   |                                                                                         |                    |
| If       | .Cells(i                          | , 3).Valu              | e = ″(木)″ 1                        | hen                                 |                                                   |                                                                                         |                    |
|          | . Range                           | (Cells(i,              | 2), Cells(i,                       | 31)). Interior.                     | Color = RGB(220, 22)                              | 20, 220)                                                                                |                    |
|          |                                   |                        |                                    |                                     |                                                   |                                                                                         |                    |
| Els      | eIf j                             | = . Range (            | ″AK8″).Value                       | e Or j=.Ran                         | ge("AK9").Value (                                 | )r _                                                                                    |                    |
|          | j                                 | = . Range (            | ″AK10″).Valu                       | ie Or j=.Ran                        | ge("AK11").Value (                                | )r _                                                                                    |                    |
|          | j                                 | = . Range (            | "AK12").Valu                       | ie Then                             |                                                   |                                                                                         |                    |
|          | . F                               | lange (Cell            | s(i, 2), Cel                       | ls(i, 31)).Inte                     | rior.Color = RGB(22                               | 20, 220, 220)                                                                           | '灰色                |
| Els      | se                                |                        |                                    |                                     |                                                   |                                                                                         |                    |
|          | . Range (                         | (Cells(i,              | 2), Cells(i,                       | 31)). Interior.                     | Color = RGB(255, 25                               | 55, 255)                                                                                | 'white             |
| End      | If                                |                        |                                    |                                     |                                                   |                                                                                         |                    |
| End      | With                              |                        |                                    |                                     |                                                   |                                                                                         |                    |
| Next     |                                   |                        |                                    |                                     |                                                   |                                                                                         |                    |
| Next     | <i>"</i>                          |                        |                                    |                                     |                                                   |                                                                                         |                    |
| MsgBox   | 『背景の‐                             | セット完了                  | です!!"                              |                                     |                                                   |                                                                                         |                    |
| End Sub  |                                   |                        |                                    |                                     |                                                   |                                                                                         |                    |

## ※考察

年に一度だけ12ページだけの利用には、、、もったいないくらい便利になった感がある。

#### 1. 準備

EXCEL ヘッダー部のバーから ファイル オプション トラストセンター マクロの設定を選ぶ 警告を表示してすべてのマクロを無効にするという項目は選ばれたままにして、下の VBA プロジェクト オブジェクトモデルへのアクセスを信頼するという項目をチェックする。 すると、EXCEL の編集バーに開発という環境が準備される。

2. マクロの作成

EXCELの編集バーの 開発 左のほうにある マクロを選ぶ 名前を付けて 作成を選ぶと開始 二度目からは 編集で開始すると続けて作業ができる。

実感なのだが、編集エリアでは、置換などが難しく メモ帳などに切り取って 編集後 張り付け で対応した。

3. ボタンの作成

EXCEL の編集バーの 開発 挿入 フォームコントロールのボタン(左上の四角い箱)を選ぶ どのマクロを走らせるのかを設定して EXCEL 編集画面に戻り 余白にボタンを置く ボタンを右クリックして 名前の変更などして使いやすくする。

4. 保存

変更した場合、名前を付けて保存を選び、属性を「マクロ有効ブック」として保存する。

5. その他

マクロのプログラミングは、ビジュアルベーシック(VBA)と呼ばれるもので文法が作られる。 特に変わったところは、今回の作業に限ってであるが、

IF A = "日" Then 処理

Else IF A = "土" Then 処理 ではエラーとなり ElseIf という文法を覚えた。

```
Else
```

処理

End If

また、Thenという定義を次の行に持っていくと、エラーになる。 限られた内容だからまだまだ見えていないところが多いかもしれない。 今後の為に記録する。

追記

2021.12.12 ・土日背景の設定マクロを訂正した。白背景にしない事にした。土日でも休業可能に。